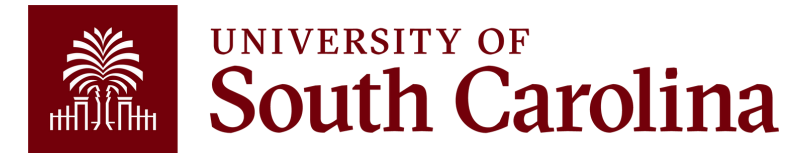

# **Direct Deposit Quick Reference**

All USC employees are required to set up direct deposit. They can have their pay direct deposited into one, two, or three accounts.

### To access your direct deposit information in PeopleSoft HCM, navigate to https://hcm.ps.sc.edu.

For newly hired employees, select the **Onboarding** tile and complete the direct deposit step. For current employees, select the **Payroll tile**, then click the **Direct Deposit tile**.

| $\leftarrow$ | 6      | $\heartsuit$   |                |                |                |              | ΔŶ                | : @    |
|--------------|--------|----------------|----------------|----------------|----------------|--------------|-------------------|--------|
| Dire         | ct Dep | osit           |                |                |                |              |                   | 111-19 |
| A            | + =    | •              |                |                |                |              |                   |        |
| c            | rder   | Nickname       | Payment Method | Routing Number | Account Number | Account Type | Amount/ Percent   |        |
| 1            |        | Second Account | Direct Deposit | 011000015      | XXXXXX7890     | Savings      | 20.00%            | >      |
| L            | ast    | Checking       | Direct Deposit | 011000015      | XXXXXX7890     | Checking     | Remaining Balance | >      |

#### You can have your pay direct deposited into up to five accounts.

## To ADD an account

- Click the **plus** icon button to open the Add Direct Deposit screen.
- Fill in the fields to provide bank information and distribution instructions, beginning with Routing Number.
- The first account added serves as the primary account.
- PeopleSoft HCM provides the option to have the entire Net amount deposited into one account: 100% or a percentage of the Net amount divided into multiple accounts.
- When adding a second or third account (in addition to the primary account), the Deposit Type drop-down will give you two options: **Amount and Percent**. Select "Amount" or "Percent", then enter a number in the "Amount or Percent" box.

| Cancel                | Add Account    | Save                       |  |  |  |  |  |  |  |
|-----------------------|----------------|----------------------------|--|--|--|--|--|--|--|
|                       |                | * Indicates required field |  |  |  |  |  |  |  |
| Nickname              |                |                            |  |  |  |  |  |  |  |
| Payment Method        | Direct Deposit |                            |  |  |  |  |  |  |  |
| Bank                  |                |                            |  |  |  |  |  |  |  |
| Routing Number        |                | 0                          |  |  |  |  |  |  |  |
| Account Number        |                |                            |  |  |  |  |  |  |  |
| Retype Account Number |                |                            |  |  |  |  |  |  |  |
| Pay Distribution      |                |                            |  |  |  |  |  |  |  |
| *Account Type         | ~              |                            |  |  |  |  |  |  |  |
|                       |                |                            |  |  |  |  |  |  |  |
|                       |                |                            |  |  |  |  |  |  |  |
|                       |                |                            |  |  |  |  |  |  |  |
|                       |                |                            |  |  |  |  |  |  |  |
|                       |                |                            |  |  |  |  |  |  |  |

#### To EDIT information for an account

- Click on the **account row**. This will open a Edit Account screen.
- Click the **pencil** button to edit the Account Number.
- Make your changes, then click the **Save** button.
- If digits are missing or you try to add an account that is already in the system, a message will appear letting you know.

## **IMPORTANT:**

- Once per day: While you are in the Direct Deposit tab, you can make edits to your direct deposit information once per day.
- 7 days in advance: When making additions/edits to your Direct Deposit elections, do so by 5 p.m. at least 7 days prior to the pay date to ensure that the changes take effect for the upcoming pay. Note that all changes are subject to validation.
- Notification: You will receive a notification after adding or editing direct deposit accounts.